# Configurar VLANs em controladores de LAN sem fio

# Contents

| Introdução                                                 |
|------------------------------------------------------------|
| Pré-requisitos                                             |
| Requisitos                                                 |
| Componentes Utilizados                                     |
| Conventions                                                |
| Interfaces dinâmicas nos WLCs                              |
| Pré-requisitos para a Configuração de Interfaces Dinâmicas |
| Restrições nas interfaces dinâmicas de configuração        |
| Configurar                                                 |
| Switch Catalyst que executa o software Cisco IOS           |
| Configuração da VLAN do controlador de WLAN na GUI         |
| Configuração da VLAN do controlador de WLAN na CLI         |
| Verificar                                                  |
| Verificação de switches Catalyst                           |
| Verificação da VLAN do controlador de WLAN                 |
| Troubleshooting                                            |
| Procedimento de solução de problemas                       |

# Introdução

Este documento descreve como configurar LANs virtuais (VLANs) nos controladores de LAN sem fio (WLCs).

# Pré-requisitos

### Requisitos

Este procedimento pressupõe que haja um servidor DHCP funcional para fornecer endereços IP aos pontos de acesso (APs) registrados na controladora.

#### **Componentes Utilizados**

- Switch Catalyst que executa o software Cisco IOS<sup>®</sup>.
- Cisco WLC 8540 que executa a versão de software 8.10.190.0.
- Pontos de acesso

As informações neste documento foram criadas a partir de dispositivos em um ambiente de laboratório específico. Todos os dispositivos utilizados neste documento foram iniciados com uma configuração (padrão) inicial. Se a rede estiver ativa, certifique-se de que você entenda o impacto potencial de qualquer comando.

#### Conventions

Consulte as Convenções de Dicas Técnicas da Cisco para obter mais informações sobre convenções de documentos.

# Interfaces dinâmicas nos WLCs

As interfaces dinâmicas, também conhecidas como interfaces de VLAN, são criadas por usuários e projetadas para serem análogas a VLANs para clientes de LAN sem fio.

Um controlador pode sustentar até 512 interfaces dinâmicas (VLANs). Cada interface dinâmica é configurada individualmente e permite que haja fluxos de comunicação separados em qualquer uma ou em todas as portas do sistema de distribuição de um controlador. Cada interface dinâmica controla as VLANs e outras comunicações entre os controladores e todos os outros dispositivos de rede; cada uma atua como uma retransmissão de DHCP para clientes de rede sem fio associados a redes LANs sem fio (WLANs) mapeadas para a interface.

É possível atribuir interfaces dinâmicas às portas do sistema de distribuição, às WLANs, à interface de gerenciamento da Camada 2 e à interface do gerenciador de AP da Camada 3. Também é possível mapear a interface dinâmica para uma porta de backup.

Configure zero, um ou várias interfaces dinâmicas em uma porta do sistema de distribuição. No entanto, todas as interfaces dinâmicas devem estar em uma VLAN ou sub-rede IP diferente de todas as outras interfaces configuradas na porta. Se a porta está desmarcada, todas as interfaces dinâmicas devem estar em uma sub-rede IP diferente de todas as outras interfaces configuradas na porta.

Para obter informações sobre o número máximo de VLANs suportadas em uma plataforma Cisco WLC, consulte a respectiva ficha técnica da plataforma Cisco WLC. A Cisco recomenda o uso de VLANs marcadas para interfaces dinâmicas.

As VLANs com controladores de WLAN usam este modelo:

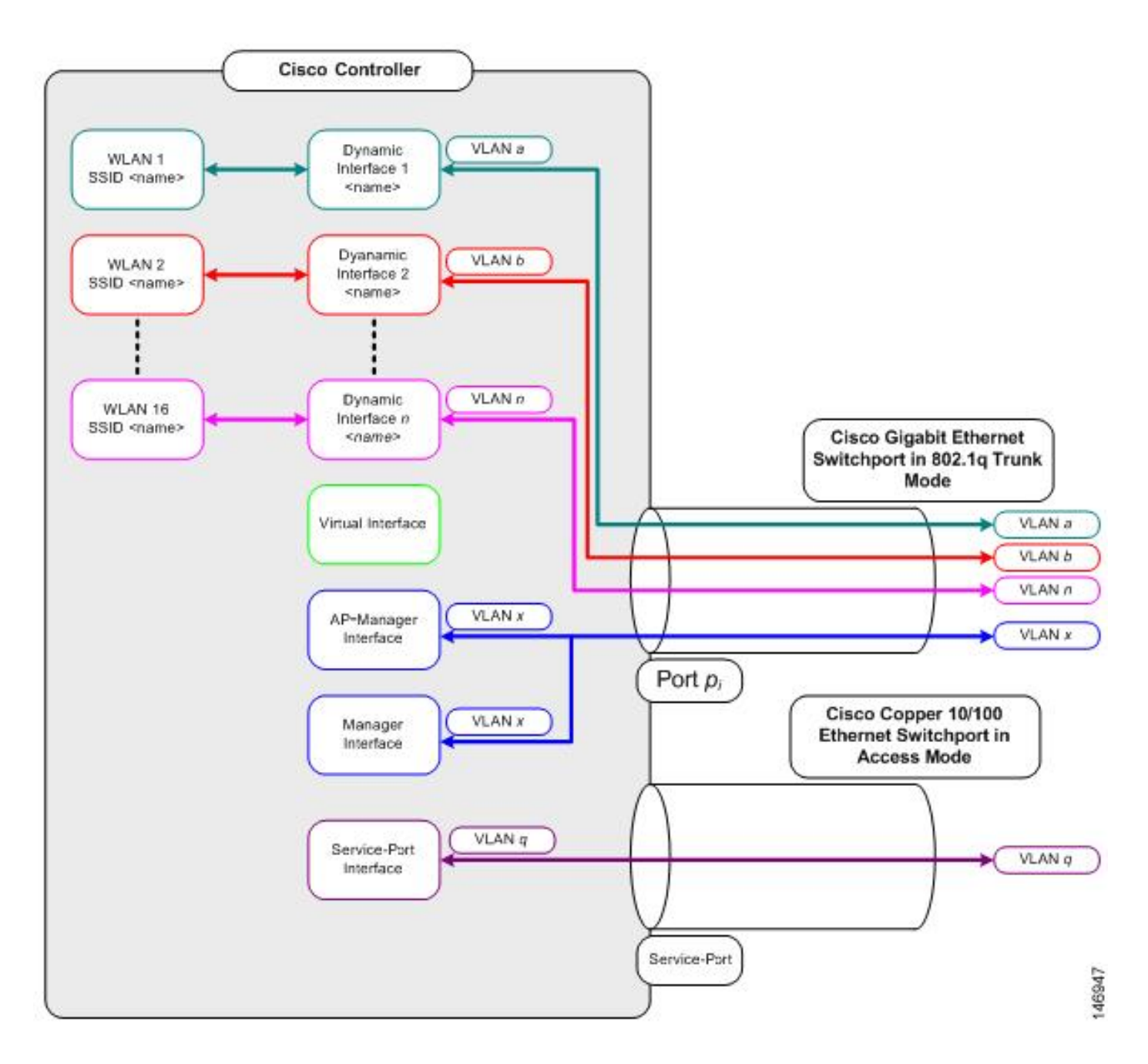

#### Pré-requisitos para a Configuração de Interfaces Dinâmicas

Para configurar a interface dinâmica do controlador, use VLANs marcadas para interfaces dinâmicas.

#### Restrições nas interfaces dinâmicas de configuração

Essas restrições se aplicam à configuração de interfaces dinâmicas no controlador:

- Os clientes com fio não podem acessar a interface de gerenciamento do Cisco 2504 WLC com o endereço IP da interface do AP Manager.
- Para solicitações de SNMP de uma sub-rede configurada como uma interface dinâmica, o controlador responde, mas a resposta não chega ao dispositivo que iniciou a conversa.
- Se um proxy DHCP e/ou uma interface de origem RADIUS for usado, verifique se a interface dinâmica tem um endereço roteável válido. Não há suporte para endereços

duplicados ou sobrepostos nas interfaces do controlador.

 Não use ap-manager como o nome da interface para configurar interfaces dinâmicas, pois ap-manager é um nome reservado.

## Configurar

Esta seção apresenta as informações para configurar os recursos descritos neste documento.

Observação: use a <u>Command Lookup Tool</u> (<u>somente clientes registrados</u>) para obter mais informações sobre os comandos usados neste documento.

Switch Catalyst que executa o software Cisco IOS

```
w-backbone-6#configure terminal
Enter configuration commands, one per line. End with CNTL/Z.
w-backbone-6(config)#interface gigabitethernet 8/25
w-backbone-6(config-if)#switchport
w-backbone-6(config-if)#switchport trunk encapsulation dot1q
w-backbone-6(config-if)#switchport trunk native vlan 999
w-backbone-6(config-if)#switchport trunk allowed vlan 1,81,82,171,999
w-backbone-6(config-if)#switchport mode trunk
w-backbone-6(config-if)#switchport mode trunk
w-backbone-6(config-if)#end
w-backbone-6#
```

Observação: a VLAN número 999 é usada como VLAN nativa aqui. Isso significa que o tráfego não marcado que chega à porta WLC vem da vlan 999. Neste documento, a WLC tem a porta de gerenciamento com a VLAN 1 marcada, o que significa que o tráfego de/para a interface de gerenciamento da WLC vai para a VLAN 1 e a VLAN 999 não é usada pela WLC.

Configuração da VLAN do controlador de WLAN na GUI

Conclua estas etapas no controlador de WLAN.

1. Na GUI da WLC, navegue para Controller > Interfaces. A Interfaces página lista todas as interfaces configuradas na WLC. Para criar uma nova interface dinâmica, clique em New.

| cisco                                                                                                    | MONITOR WLANS CONTROLLER | WIRELESS           | SECURITY MAN   | AGEMENT C         | OMMANDS HELP             | FEEDBACK      | Saye Configuration Ping Logout Refresh |
|----------------------------------------------------------------------------------------------------|--------------------------|--------------------|----------------|-------------------|--------------------------|---------------|----------------------------------------|
| Controller                                                                                                    | Interfaces               |                    |                |                   |                          |               | Entries 1 - 6 of 6                     |
| General<br>Icons                                                                                                    | Interface Name           | VLAN<br>Identifier | IP Address     | Interface<br>Type | Dynamic AP<br>Management | IPv6 Address  |                                        |
| Inventory                                                                                                    | 171                      | 171                | 192.168.171.30 | Dynamic           | Disabled                 |               |                                        |
| Interfaces                                                                                                    | management               | 1                  | 10.48.39.46    | Static            | Enabled                  | 2001:1::46/64 |                                        |
| Interface Groups                                                                                                    | redundancy-management    | 1                  | 10.48.39.52    | Static            | Not Supported            |               |                                        |
| Multicast                                                                                                    | redundancy-port          | untagged           | 172.16.39.52   | Static            | Not Supported            |               |                                        |
| Network Routes                                                                                                    | service-port             | N/A                | 0.0.0.0        | DHCP              | Disabled                 | ::/128        |                                        |
| Redundancy                                                                                                    | virtual                  | N/A                | 10.2.3.4       | Static            | Not Supported            |               |                                        |
| <ul> <li>Mobility Management<br/>Ports</li> <li>NTP</li> <li>CDP</li> <li>PMIPv6</li> <li>Tunneling</li> <li>IPv6</li> <li>mDNS</li> </ul> |                          |                    | •              |                   |                          |               |                                        |

Insira o Interface Name e VLAN Identifier, e clique emApply.

•

•

| aludu                                                                                                    |                        |         |               |          |          |            |          |      |                 | Save Configuration   Ping   Logout   Refresh |
|----------------------------------------------------------------------------------------------------|------------------------|---------|---------------|----------|----------|------------|----------|------|-----------------|----------------------------------------------|
| cisco                                                                                                    | MONITOR                | WLANs   |               | WIRELESS | SECURITY | MANAGEMENT | COMMANDS | HELP | <b>EEEDBACK</b> | 🔒 Home                                       |
| Controller                                                                                                    | Interfaces             | s > New | ,             |          |          |            |          |      |                 | < Back Apply                                 |
| General<br>Icons<br>Inventory<br>Interfaces<br>Interface Groups<br>Multicast<br>Network Routes<br>Redundancy<br>Mobility Management<br>Ports<br>NTP<br>CDP<br>PMIPv6<br>Tunneling<br>IPv6 | Interface I<br>VLAN Id | Name    | VLAN 81<br>81 |          |          | J          |          |      |                 | νους γρηγ                                    |
| ▶ mDNS                                                                                                    |                        |         |               |          |          |            |          |      |                 |                                              |

Insira os parâmetros específicos para essa VLAN. Alguns dos parâmetros incluem **IP Address**, **Netmask**, **Gateway** e o endereço **Primary DHCP Server** IP e clique em **Apply**.

| alata                          |                                                       |                                  |                                      |                               | Sa <u>v</u> e Confi | iguration | <u>P</u> ing   | Logout Refresh     |
|--------------------------------|-------------------------------------------------------|----------------------------------|--------------------------------------|-------------------------------|---------------------|-----------|----------------|--------------------|
| CISCO MONITOR                  | WLANS CONTROLLER                                      | WIRELESS                         | SECURITY                             | M <u>A</u> NAGEMENT           | C <u>O</u> MMANDS   | HELP      | <u>F</u> EEDB/ | ACK 🔒 <u>H</u> ome |
| Controller<br>General          | Interfaces > Edit                                     |                                  |                                      |                               |                     | < Bac     | :k             | Apply              |
| Icons                          | General Informatio                                    | n                                |                                      |                               | _                   |           |                |                    |
| Interfaces<br>Interface Groups | Interface Name<br>MAC Address                         | vlan 8<br>74:a0:                 | 1<br>:2f:2a:75:7e                    |                               |                     |           |                |                    |
| Multicast  Network Routes      | Configuration                                         |                                  |                                      |                               |                     |           |                |                    |
| Redundancy                     | Guest Lan                                             |                                  |                                      |                               |                     |           |                |                    |
| Mobility Management            | Quarantine                                            |                                  |                                      |                               |                     |           |                |                    |
| Ports                          | Quarantine Vlan Id                                    | 0                                |                                      |                               |                     |           |                |                    |
| ▶ NTP                          | NAS-ID                                                | none                             |                                      |                               |                     |           |                |                    |
| ► CDP                          | Physical Informatio                                   | n                                |                                      |                               |                     |           |                |                    |
| Tunneling                      | Port Number                                           | 1                                |                                      |                               |                     |           |                |                    |
| ▶ IPv6                         | Backup Port                                           | 0                                |                                      |                               |                     |           |                |                    |
| ▶ mDNS                         | Active Port                                           | 1                                |                                      |                               |                     |           |                |                    |
| Advanced                       | Enable Dynamic AP Ma                                  | nagement 🔲                       |                                      |                               |                     |           |                |                    |
|                                | Interface Address                                     |                                  |                                      |                               |                     |           |                |                    |
|                                | VLAN Identifier                                       | 81                               |                                      |                               |                     |           |                |                    |
|                                | IP Address                                            | 19                               | 2.168.81.46                          |                               |                     |           |                |                    |
|                                | Netmask                                               | 25                               | 5.255.255.0                          |                               |                     |           |                |                    |
|                                | Gateway                                               | 193                              | 2.168.81.1                           |                               |                     |           |                |                    |
|                                | DHCP Information                                      |                                  |                                      |                               |                     |           |                |                    |
|                                | Primary DHCP Server                                   |                                  | 10.48.                               | 39.5                          |                     |           |                |                    |
|                                | Secondary DHCP Serve                                  | er                               |                                      |                               |                     |           |                |                    |
|                                | DHCP Proxy Mode                                       |                                  | Global                               | ¥                             |                     |           |                |                    |
|                                | Enable DHCP Option 82                                 | 2                                |                                      |                               |                     |           |                |                    |
|                                | Access Control List                                   |                                  |                                      |                               |                     |           |                |                    |
|                                | ACL Name                                              |                                  | none 🔻                               |                               |                     |           |                |                    |
|                                | mDNS                                                  |                                  |                                      |                               |                     |           |                |                    |
|                                | mDNS Profile                                          |                                  | none                                 | ¥                             |                     |           |                |                    |
|                                | External Module                                       |                                  |                                      |                               |                     |           |                |                    |
|                                | 3G VLAN                                               |                                  | 8                                    |                               |                     |           |                |                    |
|                                | Note: Changing the Intern<br>temporarily disabled and | face parameter<br>thus may resul | rs causes the V<br>It in loss of cor | VLANs to be<br>enectivity for |                     |           |                |                    |

Observação: o endereço IP atribuído a essa interface atua como retransmissão DHCP para que um cliente obtenha um endereço IP do servidor DHCP. Por exemplo, quando um cliente tenta se associar a uma WLAN/SSID (etapa 5 nesta configuração) mapeada para esta interface dinâmica, ele executa um broadcast de sub-rede local para identificar o servidor DHCP. O controlador envia uma solicitação ao servidor DHCP (ou a si mesmo, se for o servidor DHCP do segmento) com o endereço IP dessa interface dinâmica como o IP de retransmissão para o servidor DHCP configurado nessa interface. O servidor DHCP atribui um endereço IP ao cliente do escopo DHCP configurado.

**Observação**: é obrigatório ter um endereço IP válido por motivos técnicos, mas esse endereço IP não será usado a menos que o proxy DHCP ou a substituição da interface radius (em configuração de WLAN) estejam habilitados.

**Observação**: o nome da interface ou o nome da VLAN é usado como atributo radius (airespace-interface-name) para retornar um nome de VLAN em vez de um número.

# Verifique a configuração da interface. Clique na **Controller** guia no menu na parte superior da janela e escolha **Interfaces**no menu à esquerda.

| cisco                          | MONITOR WLANS CONTROLLER | WIRELESS   | SECURITY MA    | NAGEMENT ( | OMMANDS HELP  | FEEDBACK     | Saye Configuration Ping Logout Befr<br>이 번이 |
|--------------------------------|--------------------------|------------|----------------|------------|---------------|--------------|---------------------------------------------|
| Controller<br>General<br>Icons | Interfaces               | VLAN       |                | Interface  | Dynamic AP    |              | Entries 1 - 8 of 8 New.                     |
| Inventory                      | Interface Name           | Identifier | IP Address     | Туре       | Management    | IPv6 Address |                                             |
| Interfaces                     | 1/1<br>management        | 1/1        | 192.100.171.30 | Static     | Enabled       | 2001+1+46/64 | <u> </u>                                    |
| Interface Groups               | redundancy-management    | 1          | 10.48.39.52    | Static     | Not Supported | 2001.140/04  |                                             |
| Multicast                      | redundancy-port          | untagged   | 172 16 39 52   | Static     | Not Supported |              |                                             |
| Network Routes                 | service-port             | N/A        | 0.0.0.0        | DHCP       | Disabled      | ::/128       |                                             |
| Redundancy                     | virtual                  | N/A        | 10.2.3.4       | Static     | Not Supported |              |                                             |
| Mobility Management            | vlan 81                  | 81         | 192.168.81.46  | Dynamic    | Disabled      |              |                                             |
| Ports                          | vlan 82                  | 82         | 192.168.82.46  | Dynamic    | Disabled      |              | •                                           |
| ▶ NTP                          |                          |            |                |            |               |              |                                             |
| > CDP                          |                          |            |                |            |               |              |                                             |
| h DMIDu6                       |                          |            |                |            |               |              |                                             |
| Tunneling                      |                          |            |                |            |               |              |                                             |
| F Tunneling                    |                          |            |                |            |               |              |                                             |
| ▶ mDNS                         |                          |            |                |            |               |              |                                             |

Clique WLANsna guia no menu na parte superior da janela e clique emCreate New.

•

•

•

| cisco                        |                 | (LANs <u>C</u> | ONTROLLER WIREL          | ESS SECURITY | MANAGEMENT      | COMMANDS | HELP | <u>F</u> EEDBACK | Save Configuration | i Ping Logout Refresh |
|------------------------------|-----------------|----------------|--------------------------|--------------|-----------------|----------|------|------------------|--------------------|-----------------------|
| WLANs                        | WLANs           |                |                          |              |                 | 1.00     |      |                  |                    | Entries 1 - 1 of 1    |
| WLANs     WLANs     Advanced | Current Filter: | [Change Filte  | r] <u>[Clear Filter]</u> |              | Create New • Go |          |      |                  |                    |                       |
| P Hornieco                   | WLAN ID         | Туре           | Profile Name             |              | WLAN SSID       |          | A    | dmin Status      | Security Policies  |                       |
|                              | <b>1</b>        | WLAN           | self-anchor              |              | self-anchor     |          | C    | isabled          | None               |                       |
|                              |                 |                |                          |              |                 |          |      |                  |                    |                       |

Insira o Service set identifier (SSID) Profile Namee Apply.cliqueEste exemplo usa a VLAN 81 para facilitar a compreensão.

| ululu<br>cisco | MONITOR WLA  | Ns <u>C</u> | CONTROLLER | WIRELESS | SECURITY | MANAGEMENT | COMMANDS | HELP | EEEDBACK | Saye Configuration   Ping   Logout Refresh |
|----------------|--------------|-------------|------------|----------|----------|------------|----------|------|----------|--------------------------------------------|
| WLANs          | WLANs > New  | 1           |            |          |          |            |          |      |          | < Back Apply                               |
| WLANs<br>WLANs | Туре         |             | WLA        | N V      |          |            |          |      |          |                                            |
| Advanced       | Profile Name |             | Stude      | nts      |          |            |          |      |          |                                            |
|                | SSID         |             | Stude      | nts      |          |            |          |      |          |                                            |
|                | ID           |             | 2          | •        |          |            |          |      |          |                                            |

Selecione VLAN 81 no menu Interface Namesuspenso na parte inferior da janela e Apply. clique emNesse caso, SSID Students está vinculado aInterface Name VLAN 81.

| cisco                                                                                                    | MONITOR WLANS CONTRO        | DILER WIRELESS SECURITY MANAGEMENT COMMANDS HELP EEEDBACK                                               | Save Configuration Ping Logout Befresh |  |  |  |  |  |
|----------------------------------------------------------------------------------------------------|-----------------------------|----------------------------------------------------------------------------------------------------|----------------------------------------|--|--|--|--|--|
| WLANS     WLANS > Edit 'Study       WLANS     General     Security       > Advanced     Profile Name       Type     SSID       Status     Status | WLANs > Edit 'Students      | < Back Apply                                                                                            |                                        |  |  |  |  |  |
|                                                                                                    | General Security G          | QoS Policy-Mapping Advanced                                                                             |                                        |  |  |  |  |  |
|                                                                                                    | Profile Name                | Students                                                                                                |                                        |  |  |  |  |  |
|                                                                                                    | Type<br>SSID                | WLAN<br>Students                                                                                        |                                        |  |  |  |  |  |
|                                                                                                    | Status                      | S Enabled                                                                                               |                                        |  |  |  |  |  |
|                                                                                                    | Security Policies           | [WPA2][Auth(802.1X)]<br>(Modifications done under security tab will appear after applying the changes.) |                                        |  |  |  |  |  |
|                                                                                                    | Radio Policy                | All                                                                                                    |                                        |  |  |  |  |  |
|                                                                                                    | Interface/Interface Group(G | ) vlan 81 🔻                                                                                             |                                        |  |  |  |  |  |
|                                                                                                    | Multicast Vlan Feature      | Enabled                                                                                                 |                                        |  |  |  |  |  |
|                                                                                                    | Broadcast SSID              | C Enabled                                                                                               |                                        |  |  |  |  |  |
|                                                                                                    | NAS-ID                      | W-8540-1                                                                                                |                                        |  |  |  |  |  |

Configuração da VLAN do controlador de WLAN na CLI

Use esta seção para configurar a VLAN por meio da interface de linha de comando (CLI).

Crie a interface e a tag de VLAN associada. O comando é config interface create interface\_namevlan\_id. •

(W-8540-1) >config interface create "VLAN 81" 81

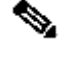

Observação: se houver um espaço no nome da VLAN/WLAN como no caso deste exemplo, certifique-se de que o nome esteja entre aspas.

2. Defina o endereço IP e o gateway padrão. O comando é config interface interface\_nameIP\_addressnetmaskgateway.

(W-8540-1) >config interface address dynamic-interface "VLAN 81" 192.168.81.46 255.255.255.0 192.168.81.1

• Defina o servidor DHCP. O comando é **config interface dhcp dynamic-interface**<interface-name>primary<primary-server>[**secondary**]<secondary-server>.

(W-8540-1) >config interface dhcp dynamic-interface "VLAN 81" primary 10.48.39.5

• Execute este comando para mapear a interface para uma porta física: **config interface port** operator\_defined\_interface\_name physical\_ds\_port\_number.

(W-8540-1) >config interface port "VLAN 81" 1

• Verifique a configuração da interface. O comando é show interface summary.

<#root>

(W-8540-1) > show interface summary

| redundancy-manag | ement | 1     | 1       | 10.48.39.52 | Static | No   | No |
|------------------|-------|-------|---------|-------------|--------|------|----|
| redundancy-port  | -     | untag | gged 17 | 72.16.39.52 | Static | No   | No |
| service-port     | N/A   | N/A   | 0.0.0   | .0 DHC      | P N    | o No |    |
| virtual          | N/A   | N/A   | 10.2.3  | .4 Static   | c No   | No   |    |
|                  |       |       |         |             |        |      |    |

| vlan | 81 | 1 | 81 | 192.168.81.46 Dynamic | No |    |
|------|----|---|----|-----------------------|----|----|
|      |    |   |    |                       |    |    |
|      |    |   |    |                       |    |    |
|      |    |   |    |                       |    |    |
|      |    |   |    |                       |    |    |
|      |    |   |    |                       |    |    |
| vlan | 82 | 1 | 82 | 192.168.82.46 Dynamic | No | No |

• Defina a WLAN. O comando é **config wlan create** wlan\_idname.

(W-8540-1) >config wlan create 2 Students Students

• Defina a interface da WLAN. O comando é config wlan interface wlan\_idinterface\_name.

(W-8540-1) >config wlan interface 2 "vlan 81"

• Verifique a WLAN e a interface associada. O comando é show wlan summary.

<#root>

(W-8540-1) >show wlan summary

1 self-anchor / self-anchor Disabled management none

| 2 Students / Students Enabled vlan 81 none |
|--------------------------------------------|
|--------------------------------------------|

(W-8540-1) >

Verificar

٠

Use esta seção para confirmar se a sua configuração funciona corretamente.

Verificação de switches Catalyst

Switch Catalyst que executa o Cisco IOS Software: show running-config interface interface\_type interface\_number.

<#root>

w-backbone-6k#

show running-config interface gigabitethernet 2/1

Building configuration...

```
Current configuration : 190 bytes

!

interface GigabitEthernet2/1

no ip address

switchport

switchport trunk encapsulation dot1q

switchport trunk native vlan 999

switchport trunk allowed vlan 1,81,82,171,999

switchport mode trunk

end
```

Verificação da VLAN do controlador de WLAN

• Verifique a configuração da interface. O comando é show interface summary.

<#root>

#### (W-8540-1) > show interface summary

| Number of Interfac | ces    |        | 8     |           |          |        |       |         |
|--------------------|--------|--------|-------|-----------|----------|--------|-------|---------|
| Interface Name     | Р      | ort Vl | an Id | IP Add    | ress T   | Гуре   | Ap Mg | r Guest |
| 171                | 1 1    | 71     | 192.1 | 68.171.30 | ) Dynar  | nic No | o No  | )       |
| management         | 1      | 1      | 10    | .48.39.46 | Static   | e Yes  | No    |         |
| redundancy-manag   | gement | 1      | 1     | 10.48     | .39.52   | Static | No    | No      |
| redundancy-port    | -      | unta   | agged | 172.16.   | 39.52 \$ | Static | No    | No      |
| service-port       | N/A    | N/A    | 0.    | 0.0.0     | DHCF     | P No   | No    |         |
| virtual            | N/A    | N/A    | 10    | .2.3.4    | Static   | No     | No    |         |

| Ne |
|----|
|    |

82

• Verifique a WLAN e a interface associada. O comando é show wlan summary.

<#root>

(W-8540-1) >show wlan summary

1 self-anchor / self-anchor Disabled management none

2 Students / Students Enabled vlan 81 none

(W-8540-1) >

Troubleshooting

•

Use esta seção para resolver problemas de configuração.

Procedimento de solução de problemas

Execute estas instruções para solucionar problemas da configuração.

•

•

٠

Controlador de WLAN:

(W-8540-1) >ping 192.168.81.1

Send count=3, Receive count=3 from 192.168.81.1

(W-8540-1) >

Interface roteada da VLAN:

w-backbone-6k#ping 192.168.81.46

```
Type escape sequence to abort.
Sending 5, 100-byte ICMP Echos to 192.168.81.46, timeout is 2 seconds:
!!!!!
Success rate is 100 percent (5/5), round-trip min/avg/max = 1/1/1 ms
w-backbone-6k#
```

Se os pings não forem bem-sucedidos, implante uma captura de pacote/sniffer no switch e verifique se a marcação de VLAN é apropriada.

**Observação**: quando você inicia o ping do seu controlador para um gateway de Camada 3, que está na mesma sub-rede da sua interface dinâmica, o controlador parece originar o ping da interface dinâmica.

#### Sobre esta tradução

A Cisco traduziu este documento com a ajuda de tecnologias de tradução automática e humana para oferecer conteúdo de suporte aos seus usuários no seu próprio idioma, independentemente da localização.

Observe que mesmo a melhor tradução automática não será tão precisa quanto as realizadas por um tradutor profissional.

A Cisco Systems, Inc. não se responsabiliza pela precisão destas traduções e recomenda que o documento original em inglês (link fornecido) seja sempre consultado.